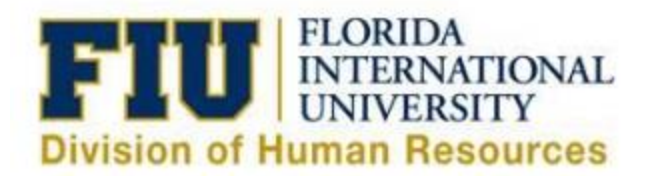

## Quick Reference Guide eLeave Request: Approving & Denying an eLeave Request

1) Login to Panthersoft HR Manager Self Service

2) Navigate to: Human Resources Self Service > Manager Self Service > Time Management > Approve Time and Exceptions > eLeave Approve Request

3) Select the "Get Employees" button without entering a search criteria and it will generate all of the direct reports that have submitted an eLeave Request and are pending approval.

- In order to narrow down your search results, you may enter a search criteria such as "Employee ID, Last Name or First Name
- 4) Select the desired eLeave Request Number to review the details of the request

| Approve eLeave Requ                          | lest    |               |            |            |                  |              |                           |                  |
|----------------------------------------------|---------|---------------|------------|------------|------------------|--------------|---------------------------|------------------|
| Employee Selection                           |         |               |            |            |                  |              |                           |                  |
| Empl ID:                                     | ID:     |               |            |            |                  |              |                           |                  |
| Last Name Q                                  |         |               |            |            |                  |              |                           |                  |
| First Name                                   |         |               |            |            |                  |              |                           |                  |
| Business Unit                                |         |               |            |            |                  |              |                           |                  |
| Department Q                                 |         |               |            |            |                  |              |                           |                  |
| Reports To                                   |         |               |            |            |                  |              |                           |                  |
| Start Date                                   |         |               |            |            |                  |              |                           |                  |
| End Date                                     |         |               |            |            |                  |              |                           |                  |
| Clear Criteria                               |         | Get Employees |            |            |                  |              |                           |                  |
|                                              |         |               |            |            |                  |              |                           |                  |
| Employees For Idorys Calvo Personalize   Fin |         |               |            |            |                  | e   Find   🗵 | 🔜 🛛 First 🕚 1 of 1 🕑 Last |                  |
| eLEAVE Request Nbr                           | Empl ID | Name          | Begin Date | End Date   | Business<br>Unit | Department   | Reports<br>To             | Supervisor Name  |
| 1 1702                                       | 1234567 | Roary Panther | 11/05/2016 | 11/12/2016 | HUMRE            | 156400000    | 34213000                  | Supervisor, Best |

- 5) Review the details of the eLeave Request
  - Scroll to the bottom of the page after reviewing the details of the request
  - A Comments box is available for Managers

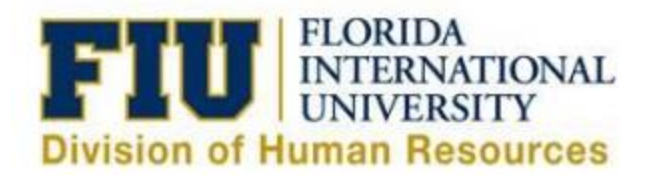

## eLeave Build Request

| Ret                    | quest Deta | IIIS             |                |               |           |                    |                              |             |                        |
|------------------------|------------|------------------|----------------|---------------|-----------|--------------------|------------------------------|-------------|------------------------|
| eLe                    | eave Requ  | est Number: 170  | )4 Start D     | ate: 1        | 1/05/2016 | Appr               | oval Status: S               | ubmitted    |                        |
| Tot                    | al Request | ted Hours: 32.   | 00 End Da      | te: 1         | 1/12/2016 | Payre              | oll Status: P                | ending Proc | cessing                |
| Lea                    | ave Type S | ummary: Vac      | cation;        |               |           |                    |                              |             |                        |
| eLe                    | eave Time  | sheet            |                |               |           | P                  | ersonalize   Fin             | d   🖾   🔜   | First 🕚 1–5 of 5 🕑 Las |
|                        | Empl ID    | Date             | Day            | FIU I<br>Type | eave      | Requested<br>Hours | System<br>Processed<br>Hours | Eleave Pa   | yroll Actions          |
| 1                      | 1350990    | 11/07/2016       | Monday         | Vaca          | ation     | 8.00               | 0.00                         | Pending Pa  | yroll Processing       |
| 2                      | 1350990    | 11/08/2016       | Tuesday        | Vaca          | ation     | 8.00               | 0.00                         | Pending Pa  | yroll Processing       |
| 3                      | 1350990    | 11/09/2016       | Wednesday      | Vaca          | ation     | 8.00               | 0.00                         | Pending Pa  | yroll Processing       |
| 4                      | 1350990    | 11/10/2016       | Thursday       | Vaca          | ation     | 8.00               | 0.00                         | Pending Pa  | yroll Processing       |
| 5                      | 1350990    | 11/11/2016       | Friday         | Holiday       |           | 0.00               | 0.00                         | Pending Pa  | yroll Processing       |
| eLe                    | ave Proce  | ss Summary       |                |               |           |                    |                              |             |                        |
| Category               |            |                  |                | Total Hours   |           |                    |                              |             |                        |
| eLeave Hours processed |            |                  |                | 0.00          |           |                    |                              |             |                        |
| mn                     | lovee Com  | ments (limit 25/ | (characters) · |               |           |                    |                              |             |                        |
|                        | 0,00 0011  |                  |                |               |           |                    |                              |             |                        |

6) Managers may **<u>approve</u>** the eLeave Request by selecting the "Approve" button in the Approval Workflow section at the bottom of the page

| Manager Comments (li | mit 254                      |                        |                     |  |
|----------------------|------------------------------|------------------------|---------------------|--|
| characters):         |                              |                        |                     |  |
|                      |                              |                        |                     |  |
| Cancel Date:         | Reason:                      |                        |                     |  |
| Created By: 1234567  | Roary Panther                | Created:               | 10/28/16 12:44PM    |  |
| Last Upd By: 1234567 | Roary Panther                | Last Update Date/Time: | 10/28/16 12:47:25PM |  |
| Approval Workflow    |                              |                        |                     |  |
|                      | eLEAVE Request               |                        |                     |  |
| Actions              | eLeave Req Nbr = 170         | 2:Pending              |                     |  |
| Approve              | One Level Approval           |                        |                     |  |
|                      | Pending                      |                        |                     |  |
| Deny                 | FIU eLEAVE First Lv Approver |                        |                     |  |
|                      | G                            |                        |                     |  |
|                      |                              |                        |                     |  |

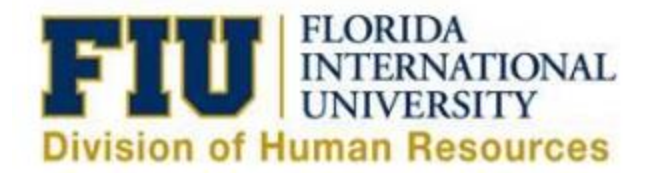

7) Managers may deny the transaction by selecting the "Deny" button in the Approval Work Flow Section

- Selecting the "Deny" option will prompt the Manager to enter the reason for denying the transaction.
- Once comments have been entered, select the "OK" button
- Employee will be notified via email of the denial with its respective comment

| Approval Workflow          | Deny reason |    |
|----------------------------|-------------|----|
| Actions<br>Approve<br>Deny | Comment:    | ×. |
|                            |             |    |
|                            | OK Cancel   |    |